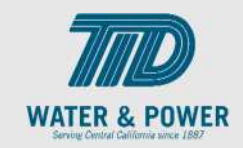

## **SUP.4.2** Manage Profile – Organization Details

Role: Supplier Bidder, Supplier Sales Representative, Supplier Customer Service Representative

**Objective:** By completing this topic, you will learn how to Manage Profile – Organization Details.

Navigation Hint: Home > Supplier Portal > Tasks > Company Profile > Manage Profile

Test Script Dependency:

**Expected Result:** Supplier will be able to manage Organization Details.

Test Script Execution Duration: 6 Minutes

| Step<br>No. | Step Description                                                                                                    | Navigation Path                                                         |
|-------------|----------------------------------------------------------------------------------------------------|-------------------------------------------------------------------------|
| 1           | Log into Oracle and click on the <b>Supplier</b><br><b>Portal</b> icon.                                               | Home Page -> Supplier Portal -> Supplier Portal                         |
| 2           | Scroll down to the bottom of the page<br>and on the click the <b>Manage Profile</b><br>under Company Profile section. | Tasks > Company Profile > Manage Profile Company Profile Manage Profile |
| 3           | Click <b>Edit</b> button on top right.                                                                                | Edit                                                                    |

## EDM.540 Test Script - SUP - 24C

SCM: Supplier Portal – Oracle 24C

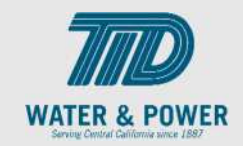

| Step<br>No. | Step Description                                                    | Navigation Path                                                                                                 |
|-------------|---------------------------------------------------------------------|----------------------------------------------------------------------------------------------------|
| 4           | Click on <b>Yes</b> to Proceed.                                     | Warning × POZ-2130390Making edits will create a change request for the profile. Do you want to continue? Yes No |
| 5           | Enter a <b>Change Description.</b>                                  | Change Description                                                                                              |
| 6           | Go to Organization Details tab.                                     | Organization Details                                                                                            |
| 7           | Update the fields as needed under <b>General Section.</b>           | ▲ General                                                                                                    |
| 8           | Update the fields as needed under Identification section.           | Identification                                                                                                  |
| 9           | Update the fields as needed under <b>Corporate Profile Section.</b> | Corporate Profile                                                                                               |

## EDM.540 Test Script - SUP - 24C

SCM: Supplier Portal – Oracle 24C

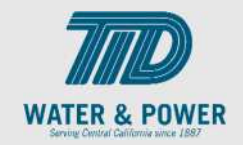

| Step<br>No. | Step Description                                                    | Navigation Path     |
|-------------|---------------------------------------------------------------------|---------------------|
| 10          | Update the fields as needed under <b>Financial Profile</b> Section. | ✓ Financial Profile |
| 11          | Click the <b>Save</b> button.                                       | Save                |
| 12          | Click the <b>Review Changes</b> button.                             | Review Changes      |
| 13          | Click the <b>Submit</b> button.                                     | Submit              |
| 14          | Click <b>OK</b> button.                                             | <u>ок</u>           |
| 15          | Click <b>Done</b> button.                                           | D <u>o</u> ne       |
| 16          | End of Procedure.                                                   |                     |

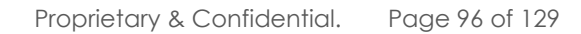